# ローデ・シュワルツ製 シグナル・ジェネレータ用 MATLAB ツールキット アプリケーションノート

#### 製品

- | R&S<sup>®</sup>SMU200A | R&S<sup>®</sup>SMBV100A
- | R&S<sup>®</sup>SMJ100A | R&S<sup>®</sup>AFQ100A
- | R&S<sup>®</sup>SMATE200A | R&S<sup>®</sup>AFQ100B
- | R&S<sup>®</sup>AMU200A
- | R&S<sup>®</sup>SMA100A | R&S<sup>®</sup>SMB100A
- | R&S<sup>®</sup>SMC100A

R&S MATLAB<sup>®</sup> ツールキットは、MATLAB<sup>®</sup> スクリ プトからローデ・シュワルツのシグナル・ジェネ レータをリモート制御するルーチンを提供しま す。加えて、計測器の ARB オプションで使用する ローデ・シュワルツの波形ファイルへ I/Q データ を変換できます。このアプリケーションノートで は、この R&S MATLAB<sup>®</sup> ツールキットの Microsoft Windows と Linux をベースとしたシステムへのイ ンストールと使い方について説明します。

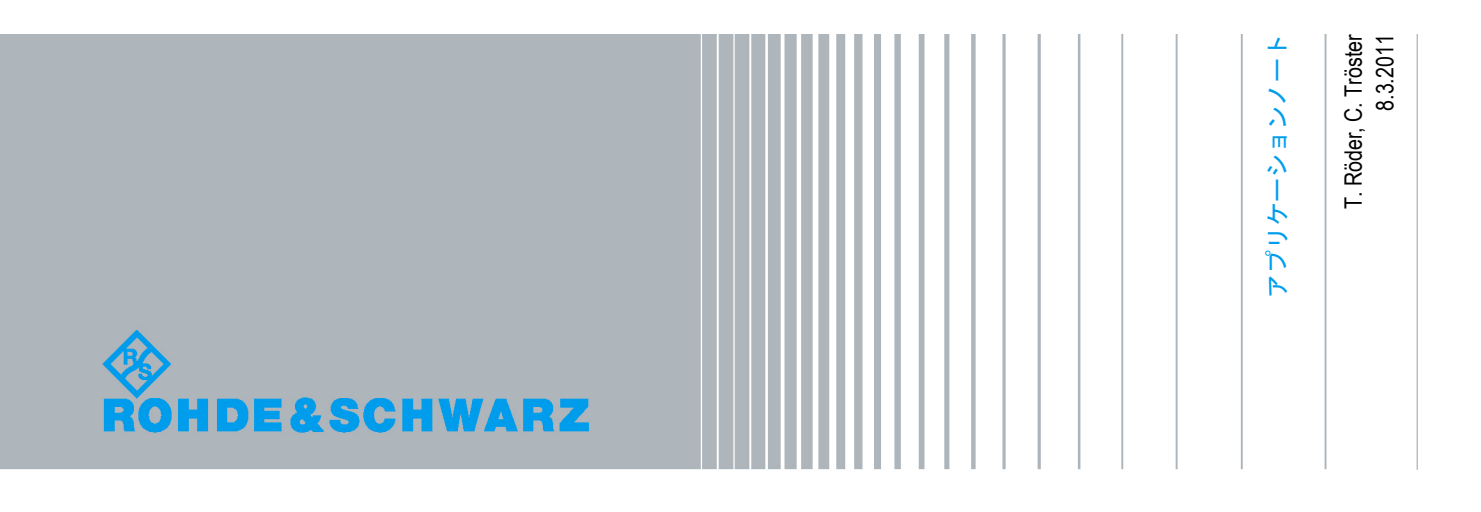

## 目次

| 1    | 注意                            |
|------|-------------------------------|
| 2    | 概要                            |
| 3    | 特徵                            |
| 4    | システム要件                        |
| 4.1  | ハードウェア                        |
| 4.2  | ソフトウェア                        |
| 5    | Windows XP へのインストール           |
| 5.1  | ファイルを解凍する                     |
| 5.2  | MATLAB 内にパスを設定する              |
| 6    | Linux へのインストール10              |
| 6.1  | 前提条件10                        |
| 6.2  | ファイルを解凍する10                   |
| 6.3  | VISA インスタレーション10              |
| 6.4  | USB のサポート1′                   |
| 7    | VISA リソースストリング 12             |
| 8    | R&S ツールキットの関数 13              |
| 8.1  | rs_connect.m1                 |
| 8.2  | rs_check_instrument_errors.m1 |
| 8.3  | rs_send_comand.m1             |
| 8.4  | rs_send_query.m1              |
| 8.5  | rs_batch_interpret.m10        |
| 8.6  | rs_generate_wave.m1           |
| 8.7  | rs_visualize.m18              |
| 9    | スクリプト例 19                     |
| 10   | ADS のサポート 20                  |
| 10.1 | インストール                        |
| 10.2 | <b>佑田</b> 20                  |

| 11 | 追加情報 | . 24 |
|----|------|------|
|----|------|------|

このアプリケーションノートでは以下の略語を使用します。

- R&S<sup>®</sup> シグナル・ジェネレータ用の R&S<sup>®</sup>MATLAB<sup>®</sup> ツールキットは MATLAB ツールキット またはツールキットと表記します。
- R&S<sup>®</sup>SMU200A ベクトル・シグナル・ジェネレータは SMU と表記します。
- R&S<sup>®</sup>SMJ100A ベクトル・シグナル・ジェネレータは SMJ と表記します。
- R&S<sup>®</sup>SMATE200A ベクトル・シグナル・ジェネレータは SMATE と表記します。
- R&S<sup>®</sup>SMBV100A ベクトル・シグナル・ジェネレータは SMBV と表記します。
- R&S<sup>®</sup>AFQ100A 任意波形発生器は AFQ と表記します。
- R&S<sup>®</sup>AFQ100B UWB 任意波形発生器は AFQ と表記します。
- R&S<sup>®</sup>AMU200A ベースバンド・シグナル・ジェネレータ/フェージング・シミュレータは AMU と表記します。

Microsoft<sup>®</sup>、Windows<sup>®</sup>、MS Windows<sup>®</sup>、Windows NT<sup>®</sup>、および MS-DOS<sup>®</sup> は Microsoft Corporation の米国での登録商標です。

MATLAB<sup>®</sup>は、Math Works, Inc. の米国での登録商標です。

Agilent<sup>®</sup> および Agilent<sup>®</sup>Eesof ADS は Agilent Technologies の登録商標です。

Rohde & Schwarz<sup>®</sup>は Rohde & Schwarz GmbH & Co. KG の登録商標です。

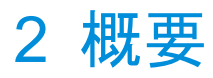

MATLAB は、通信システムのシミュレーションやカスタム信号の生成と解析に広く用いられて います。このツールキットは、ローデ・シュワルツの計測器を MATLAB スクリプトから簡単に リモート制御できる関数を提供します。これらの関数は、SCPI コマンドの計測器への送信や、 計測器から戻ってくる応答の読み込みなどの一般的なタスクをカバーします。さらに、I/Q デー タをローデ・シュワルツの波形ファイルへ変換したり、これらのファイルを計測器の ARB へ転 送したりする関数もあります。スクリプト例のセットを使って、各種アプリケーションにおけ る当該ツールキットの関数の使い方を紹介します。このツールキットは GPIB ハードウェア、 TCP/IP ロウ・ソケット接続、VISA インタフェースを介してリモート制御をサポートします。

### 3 特徴

このツールキットは、以下の機能を有しています。

- Microsoft Windows ベースおよび Linux ベースのシステムをサポートする。
- ローデ・シュワルツ製シグナル・ジェネレータへのデバイス接続を開く。
- SCPI コマンドまたはクエリを送る。
- SCPI コマンドまたはクエリを使ったスクリプトを処理する。
- IQ データからローデ・シュワルツの波形ファイルを生成し、その波形ファイルを計測器へ送る。
- Agilent ADS (Advanced Design System) から計測器へアクセスする。

### 4 システム要件

### 4.1 ハードウェア

- MATLAB に必要なもの: CPU、メモリ、ハードドライブ
- 計測器のリモート制御に必要なもの(計測器によって異なる)
  - 100MBit LAN
  - GPIB ハードウェア
  - USB インタフェース

### 4.2 ソフトウェア

MATLAB ツールキットは、Microsoft Windows XP オペレーティングシステム上または Linux オ ペレーティングシステム上で使うことができます。ローデ・シュワルツは以下の構成について 試験済みです。

- Microsoft Windows XP ベースのシステム
  - Windows XP サービスパック 2
  - MATLAB 7.4.0 R2007a
  - MATLAB 計測器制御ツールボックス
  - National Instruments の VISA バージョン 4.0
- Linux ベースのシステム
  - Linux カーネル 2.6.18 (例: Open SuSE 10.2)
  - MATLAB R2009a
     (R2009a から提供される MATLAB 計測器制御ツールボックス)
  - National Instruments の VISA バージョン 4.1

### 5 Windows XP へのインストール

### 5.1 ファイルを解凍する

MATLAB ツールキットは、ZIP アーカイブにバンドルされたファイルセットの形で提供されます。

'RS\_MATLAB\_Toolkit\_<バージョン番号>.zip

たとえば次のように、ユーザの MATLAB ツールボックスディレクトリの下に新しいフォルダを 生成してください。

C:\Program Files\MATLAB\R2007a\toolbox\RsMatlabToolkit

これで、アーカイブの内容がこのディレクトリへ解凍されます。

#### 5.2 MATLAB 内にパスを設定する

ツールキットの関数を使いやすくするためには、ツールキットスクリプトのインストール・パ スを MATLAB 環境へ追加する必要があります。これは、メニューバーから File → Set Path と 選択して行うことができます。これによって、Add Folder... ボタンを使って新しいパスを追加 できる Set Path ダイアログが開きます。

| 📣 Set Path                   |                                                          |      |
|------------------------------|----------------------------------------------------------|------|
| All changes take effect imme | diately.                                                 |      |
|                              | MATLAB search path:                                      |      |
| Add Folder                   |                                                          | ^    |
|                              | 🗀 C:\Programme\MATLAB\R2007a\toolbox\RsMatlabToolkit     |      |
| Add with Subroiders          | 🗀 C:\Programme\MATLAB\R2007a\toolbox\RsMatlabToolkit\ADS |      |
|                              | 🗀 C:\Programme\MATLAB\R2007a\toolbox\matlab\general      |      |
| Move to Top                  | 🗀 C:\Programme\MATLAB\R2007a\toolbox\matlab\ops          |      |
|                              | 🗀 C:\Programme\MATLAB\R2007a\toolbox\matlab\lang         |      |
| Move Up                      | 🗀 C:\Programme\MATLAB\R2007a\toolbox\matlab\elmat        |      |
| Move Down                    | 🗀 C:\Programme\MATLAB\R2007a\toolbox\matlab\elfun        |      |
| - Hore bomit                 | 🛅 C:\Programme\MATLAB\R2007a\toolbox\matlab\specfun      |      |
| Move to Bottom               | 🗀 C:\Programme\MATLAB\R2007a\toolbox\matlab\matfun       |      |
|                              | 🗀 C:\Programme\MATLAB\R2007a\toolbox\matlab\datafun      |      |
|                              | 🗀 C:\Programme\MATLAB\R2007a\toolbox\matlab\polyfun      | ~    |
| Remove                       |                                                          | >    |
| Save Close R                 | evert Default                                            | Help |

図1 MATLAB の Set Path ダイアログ

注: MATLAB 7.0 (R14) を使用する場合には、未使用の計測器ドライバを削除する必要がありま す。これは、MATLAB が GPIB カードとインタフェースを確立する際に MATLAB 7.0 (R14) で 確認された問題です。

これらのドライバを削除するには、次のようにディレクトリを開きます。

\toolbox\instrument\instrumentadaptors\win32

この MATLAB ディレクトリの中でバックアップと呼ばれる新しいディレクトリを生成し、 mwnigpib.dll と mwnivisa.dll を除くすべての dll をこのバックアップ・ディレクトリへ移します。

## 6 Linux へのインストール

バージョン R2009a 以降の MATLAB からは、Linux へ計測器制御ツールボックスをインストー ルすることができます。すべての計測器との通信には、これらのツールボックススクリプトを 使用することをお勧めします。これは、プラットフォームに依存しないコードの書き込みが可 能になり、計測器のアクセスが非常に簡単になるためです。

#### 6.1 前提条件

- カーネルソースとシンボルがインストールされた Linux ディストリビューション
- VISA インスタレーションパッケージ(たとえば、National Instruments のインスタレー ションパッケージ)

#### 6.2 ファイルを解凍する

ツールキットは、ZIP アーカイブにバンドルされたファイルセットの形で提供されます。次のように、ユーザの MATLAB ツールボックスディレクトリの中のパスへすべてのファイルを取り出します。

# md /opt/matlab2009/toolbox/RsMatlabToolkit

ファイルの解凍を終えたら、Windows のインストール手順にある "Set the path to the toolkit in MATLAB" のステップに従ってください。

### 6.3 VISA インスタレーション

この簡易ガイドは、Open SuSE 10.2 インスタレーションと National Instruments の VISA パッ ケージのために作成されたものです。ダウンロードと、ライセンスおよびインストールの詳細 については、VISA ウェブサイトをご覧ください。 最初に、ユーザのカーネルソースをルートユーザとして用意します。

- # cd /usr/src/linux
  # make cloneconfig
- # make prepare

次に、National Instruments ISO イメージをフォルダへマウントします。

# mkdir /media/visa

- # mount -t iso9660 -o loop,ro <imagefile> /media/visa
- # cd /media/visa

National Instruments インストーラを実行し、"development" オプションを追加してください。

# ./INSTALL

これで、有効な VISA インスタレーションを手に入れたことになります。NIvisaic または visaconf ツールを呼び出して、インスタレーションを確認します。

# NIvisaic
# visaconf

#### 6.4 USB のサポート

VISA リモート制御に USB を使用するには、最新のカーネルの場合には usbfs を、古いカーネ ルの場合には usbdevfs をサポートしていなければなりません。マウントコマンドを使って、こ のファイルシステムがマウントされていることを確認してください。

# mount | grep usb

Usbfs がマウントされている場合には、たとえば "usbfs on /proc/bus/usb type usbfs ..." が表示 されるはずです。

デフォルトでは、ルートユーザのみが USB デバイスへのロウアクセスを許されています。通常 ユーザへのアクセスを可能とするために、National Instruments はユーザのシステムを構成する スクリプトを用意しています。このスクリプトをルートユーザとして実行してください。

# /usr/local/vxipnp/linux/NIvisa/USB/ AddUsbRawPermissions.sh

ローデ・シュワルツの計測器製品に与えられたベンダ ID である 0x0AAD を入力します。次章では、製品 ID を載せたリストを確認することができます。

ここで、計測器を USB ポートへ接続します。

## 7 VISA リソースストリング

USB VISA リソースストリングの一般的なフォーマットは以下の通りです。

USB::<ベンダ ID>::<製品 ID>::<製造番号>::INSTR

ローデ・シュワルツの装置に与えられたベンダ ID はすべて 0x0AAD です。製品 ID は計測器に よって異なり、以下のリストの通りです。

| USB デバイス ID |         |  |
|-------------|---------|--|
| 計測器         | デバイス ID |  |
| AFQ 100A    | 0x4B    |  |
| AFQ 100B    | 0x66    |  |
| AMU 200A    | 0x55    |  |
| SMATE 200A  | 0x46    |  |
| SMBV 100A   | 0x5F    |  |
| SMF 100A    | 0x47    |  |
| SMA 100A    | 0x48    |  |
| SMB 100A    | 0x54    |  |
| SMC 100A    | 0x6E    |  |

このリストには、本ノートを記述した時点で USB リモート制御をサポートしているローデ・シュワルツ製シグナル・ジェネレータが掲載されています。

## 8 R&S ツールキットの関数

ツールキットは、計測器への基本的なアクセスに必要な各種のスクリプトを提供します。次の リストに関数の概要を示します。各関数は、当該関数の名前を使って MATLAB スクリプトの中 で使用できます。

| 関数の概要                        |                                                                           |
|------------------------------|---------------------------------------------------------------------------|
| 関数/.m ファイル                   | 内容                                                                        |
| rs_connect.m                 | 計測のために GPIB または VISA オブジェクトを生成<br>する、あるいは TCP/IP ソケット接続を開いてリンク<br>の検証を行う。 |
| rs_check_instrument_errors.m | SYST:ERR?を繰り返し送って、計測器のエラー<br>キューについての質問を行う。                               |
| rs_send_command.m            | SCPI コマンドを計測器へ送る。                                                         |
| rs_send_query.m              | SCPI コマンドを計測器へ送り、結果についての質問<br>を行う。                                        |
| rs_batch_interpret.m         | SCPI コマンドの入っているファイルを処理する。                                                 |
| rs_generate_wave.m           | 複素ベクトルから波形ファイルを生成し、それを計測<br>器へ転送する。                                       |
| rs_visualize.m               | 時間領域、FFT、および I/Q 平面プロットを生成して<br>I/Q データを可視化する。                            |

次節では、構文とこれらの関数の使い方について説明します。

#### 8.1 rs\_connect.m

rs\_connect() 関数は、計測器の接続を設定し、リンクの試験を行います。この関数は、リモート 制御されている計測器へハンドルを戻します。接続は、TCP/IP ロウ・ソケット接続経由の他に GPIB または VISA インタフェースを使って確立できます。推奨するインタフェース・タイプは VISA です。

| rs_connect | ('gpib',  | <'advantech agilent cec contec ics<br>iotech keithley mcc ni'>,<br>< board number>, <primary address=""><br/>[, <secondary address="">])</secondary></primary> |
|------------|-----------|----------------------------------------------------------------------------------------------------|
| rs_connect | ('visa',  | <pre>'<ni agilent tek>', '<visa resource="" string="">')</visa></ni agilent tek></pre>                                                                         |
| rs_connect | ('tcpip', | <pre>'<hostname>')</hostname></pre>                                                                                                    |

GPIB パラメータ<board number>GPIB ボード番号(通常は 0)<primary address>計測器の GPIB バスアドレス<secondary address>計測器のセカンダリ GPIB バスアドレス(オプション)

VISA パラメータ <VISA resource string>

VISA リソースストリングは、インタフェース・タイプ の他にデバイスを示します。

TCP/IP パラメータ <hostname>

計測器のホスト名または IP アドレス

#### 戻り値

| <status></status> | 成功なら 1      |
|-------------------|-------------|
| <object></object> | 計測器に対するハンドル |

GPIB 関数と VISA 関数は、インストールされたハードウェア・インタフェースまたはソフト ウェアインタフェースに対する識別子を要求します。最初の National Instruments の GPIB カー ドへ接続されたデバイス番号 28 との接続を開く関数は以下の通りです:

>> [err, instrObj] = rs connect( 'gpib', 'ni', 0, 28 );

VISA は各種のインタフェース・タイプの使用を認めているので、GPIB 接続より高いフレキシ ビリティを持っています。お手持ちの計測器がどちらのリモート制御インタフェースをサポー トしているかについては、各計測器のマニュアルまたはデータシートをご覧ください。

VISA リソースストリングの詳細については、VISA インスタレーションの文書をご覧ください。

注:

LAN ベースのリモート制御では、計測器のファイアウォールを無効にする必要があります。これは、たとえば、Microsoft Windows ベースの計測器である SMU、SMJ、SMATE に適用されます。SMBV などの Linux ベースの計測器はファイアウォールを持っていません。

#### 8.2 rs\_check\_instrument\_errors.m

rs\_check\_instrument\_errors() 関数は、エラーキューが完全にクリアされるまで SYST:ERR? クエリを計測器へ送ります。

<status> = rs\_check\_instrument\_errors( <object> );

パラメータ

<object> rs\_connect() によって戻される計測器オブジェクト

戻り値

<status> 成功なら1

コード例

```
>> [err, instrObj] = rs_connect( 'gpib', 'ni', 0, 28 );
>> err = rs_send_command( instrObj, 'XXX' );
>> err = rs_check_instrument_errors( instrObj );
-113,"Undefined header;XXX"
```

#### 8.3 rs\_send\_comand.m

rs\_send\_command() 関数は、接続された計測器へ単一の SCPI コマンドを送ります。

<status> = rs send command( <object>, '<command>' );

パラメータ

<object> rs\_connect()によって戻される計測器オブジェクト
<command> SCPI コマンド(例: 'FREQ 1.2GHz')

#### 戻り値

<status> 成功なら1

コード例

```
>> [err, instrObj] = rs_connect( 'gpib', 'ni', 0, 28 );
>> err = rs send command( instrObj, '*RST' );
```

#### 8.4 rs\_send\_query.m

rs\_send\_query() 関数は、コマンドが送られた後に計測器からの返答が予測されること以外は rs\_send\_command() と同様に機能します。

[<status>, <answer>] = rs send query( <object>, '<command>' );

パラメータ

<object> rs\_connect() によって戻される計測器オブジェクト
<command> SCPI コマンド(例: '\*IDN?')

#### 戻り値

<status> 成功なら1 <answer> 計測器からの返答を包含している。

```
コード例
```

```
>> [err, instrObj] = rs_connect( 'gpib', 'ni', 0, 28 );
>> [err, answer] = rs_send_query( instrObj, '*IDN?' );
```

#### 8.5 rs\_batch\_interpret.m

この関数は、テキストファイルから一連の SCPI コマンドまたはクエリを処理します。

#### パラメータ

| <object></object>         | rs_connect() によって戻される計測器オブジェクト |
|---------------------------|--------------------------------|
| <batch-file></batch-file> | バッチファイルのパスと名前                  |

#### 戻り値

<status> 成功なら 1 <answer> answer(x).text 構造内にクエリ結果を包含している(ここで、x はイ ンデックス 1 から始まるクエリの連続番号を示す)。 最も大きな値はクエリの総数を表す。

#### バッチファイル (scpi.txt) 例

% Comment line
\*IDN?
FREQ 1.2 GHz
POW -10.0 dBm
OUTP:STAT ON
SYST:ERR?

#### コード例

| answer(1).text | '*IDN?' からの戻り情報を包含している。     |
|----------------|-----------------------------|
| answer(2).text | 'SYST:ERR?' からの戻り情報を包含している。 |

### 8.6 rs\_generate\_wave.m

この関数は、I/Q ベクトルから波形ファイルを構築します。また、生成されたファイルを計測器のマスメモリシステムへ送り、パス A または B の中で ARB をスタートさせます。

#### パラメータ

| •                         |                                |
|---------------------------|--------------------------------|
| <object></object>         | rs_connect() によって戻される計測器オブジェクト |
|                           | この数字を 0 に設定すると、波形はローカルに保存される   |
|                           | だけで、計測器へは送られない。                |
| <struct></struct>         | I/Q データおよび波形パラメータ              |
| <playback></playback>     | 0 = 転送後に ARB は起動しない            |
|                           | 1 = パス A で波形が有効になる             |
|                           | 2 = パス B で波形が有効になる             |
| <save_local></save_local> | 0 = 波形がローカル PC へ保存されない         |
|                           | 1 = 波形がローカル PC(カレントディレクトリ)へ保存さ |
|                           | れる                             |
|                           |                                |

戻り値

<status>

成功なら1

| <struct> フォーマット</struct> |                          |                          |      |
|--------------------------|--------------------------|--------------------------|------|
| I_data                   | l 値の 1D アレイ              |                          | (必須) |
| Q_data                   | Q 値の 1D アレイ              |                          | (必須) |
| markerlist.one           | 2D アレイマーカリスト             | 2D アレイマーカリスト             |      |
|                          | 例:  位置                   | 値                        |      |
|                          | 0                        | 0                        |      |
|                          | 10                       | 1                        |      |
|                          | 50                       | 0                        |      |
|                          | -> [[0 0];[10 1];[50 0]] | -> [[0 0];[10 1];[50 0]] |      |
| markerlist.two           | 2D アレイマーカリスト             |                          | (任意) |
| markerlist.three         | 2D アレイマーカリスト             |                          | (任意) |
| markerlist.four          | 2D アレイマーカリスト             |                          | (任意) |
| clock                    | 希望のクロックレート               | (Hz)                     | (必須) |
| path                     | ドライブレターを含む               | リモートデバイス                 | (必須) |
|                          | 内の保存パス(例:"D:             | \Files")                 |      |
| filename                 | リモートデバイス内のネ              | 皮形ファイル名                  | (必須) |
|                          | ファイル拡張子 ".wv" は          | は必須                      |      |
| comment                  | コメント                     |                          | (任意) |

マーカは、信号出力と同期して生成されるデジタル出力信号です。この信号は、他のデバイス の同期に使うことができます。詳細については、計測器のユーザマニュアルをご覧ください。

### 8.7 rs\_visualize.m

この関数は、I/Q 値をプロットします。

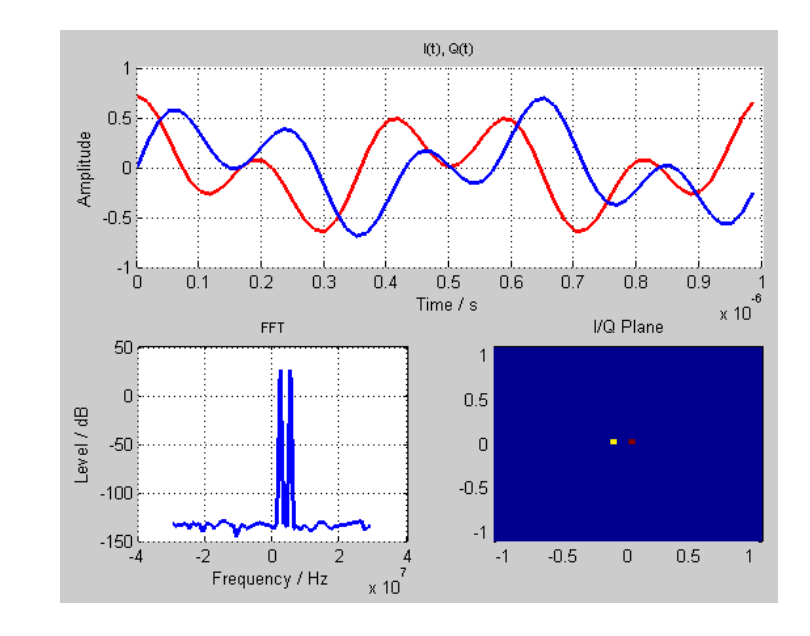

[<status>] = rs\_visualize( FSample, I\_data, Q\_data\_);

パラメータ

| <fsample></fsample> |
|---------------------|
| <l_data></l_data>   |
| <q_data></q_data>   |

<status>

サンプルレート(Hz) I 値を有する 1D アレイ Q 値を有する 1D アレイ

戻り値

成功なら 1

## 9 スクリプト例

スクリプト例は、ツールキットの具体的な使用例です。以下のリストは、これらの例を概説し ます。

| スクリプト概要                  |                                                                      |
|--------------------------|----------------------------------------------------------------------|
| スクリプト/.m ファイル            | 機能                                                                   |
| Connect.m                | 計測器へ接続して *IDN? と *OPT? を送る。また、こ<br>の例は、各種ハードウェア・インタフェースの詳細を<br>示します。 |
| Create_IQ_AWGN.m         | ノイズ(AWGN)信号を生成し、計測器の ARB へ<br>ロードする。                                 |
| Create_IQ_Chirp.m        | 周波数掃引信号を生成し、計測器の ARB ヘロードす<br>る。                                     |
| Create_IQ_MultiCarrier.m | マルチキャリア信号を生成し、計測器の ARB ヘロー<br>ドする。                                   |
| Create_IQ_Pulse.m        | パルス信号を生成し、計測器の ARB ヘロードする。                                           |
| Create_IQ_TwoTone.m      | 2 トーン信号を生成し、計測器の ARB ヘロードする。                                         |
| Convert_Mat2Wv.m         | .mat ファイルからデータを読み出し、計測器の ARB<br>で使用できるようローデ・シュワルツ波形ファイルへ<br>変換する。    |
| Run_SCPI_Batch.m         | テキストファイルから読み出された SCPI コマンドの<br>リストを処理する。                             |

## 10 ADS のサポート

ツールキットの ADS サブディレクトリには、複素ベクトルをローデ・シュワルツ ARB 波形 ファイルへ変換するために ADS から呼び込むことができる MATLAB ルーチンが入れられてい ます。ユーザは MATLAB ルーチンを使って、パスの A または B で波形のプレイバックを開始 することならびに RF 周波数や RF レベルを設定することもできます。

#### 10.1 インストール

Microsoft Windows のシステムでは、ADS の PATH 環境変数を MATLAB インスタレーションの \bin\win32 サブディレクトリに設定する必要があります。

PATH=<matlabroot>\bin\win32;%PATH%

さらに、すべてのツールキットスクリプトが MATLAB から見えることの確認が必要です。

### 10.2 使用

最初のステップは、ユーザのスケマティックへ Matlab\_M オブジェクトを配置することです。 このオブジェクトは、シミュレーション中に MATLAB の.m スクリプトを実行します。

| Numeric Matlab | ▼ Matlab_M | • |
|----------------|------------|---|
|                |            |   |

次に、R&S Matlab\_M オブジェクト用の入力パラメータを結合するために BusMerge5 オブジェ クトが必要です。

| Numeric Control 🗾 BusMerge5 |
|-----------------------------|
|-----------------------------|

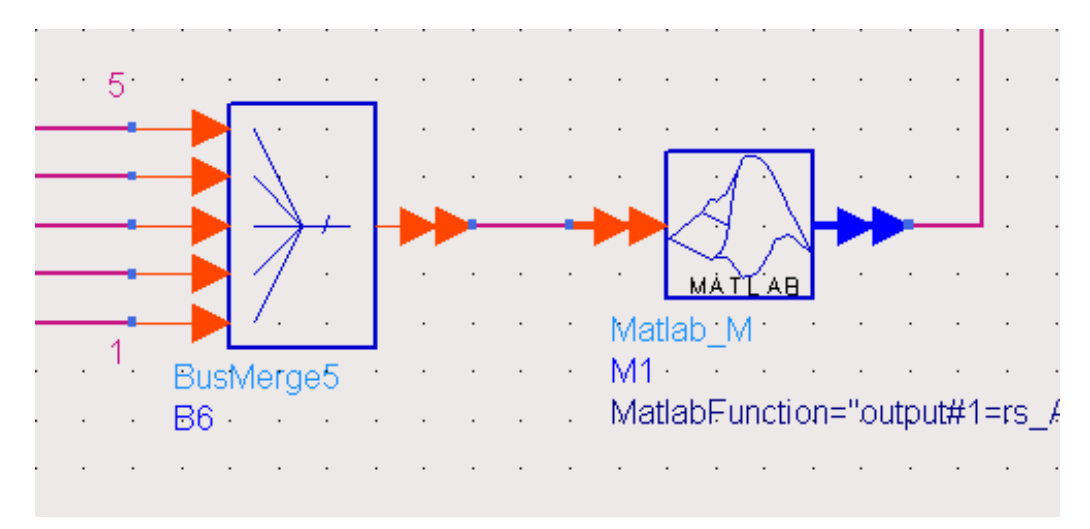

これらの 2 つのオブジェクトを以下に示すように結合し、下記のリストに従って Matlab\_M プ ロパティを編集します。

```
Script Directory
                    =
MatlabSetUp
MatlabFunction
                    = output#1=rs ADS IQSink( input#1, input#2,
                    input#3, input#4, input#5,
                    'GPIB0::28::INSTR', 'D:/', 'test.wv',
                    'comment', 'copyright')
```

MatlabWrapUp

MatlabFunction プロパティは、MATLAB の呼び出しを、すべての入力パラメータおよびリター ンパラメータと共に定義します。プレースホルダである input# は、BusMerge5 オブジェクトへ 渡されたパラメータの1つに対して使われます。上記の例では、VISA リソースストリングは一 次 GPIB ボードへ接続されたデバイスヘセットされ、さらにアドレス 28 ヘセットされています。 MATLAB ルーチンは波形ファイルをローカルに生成し、そのファイルに特定の名前を付けて指 定された場所(上記の例では D:\test.wv) ヘコピーします。

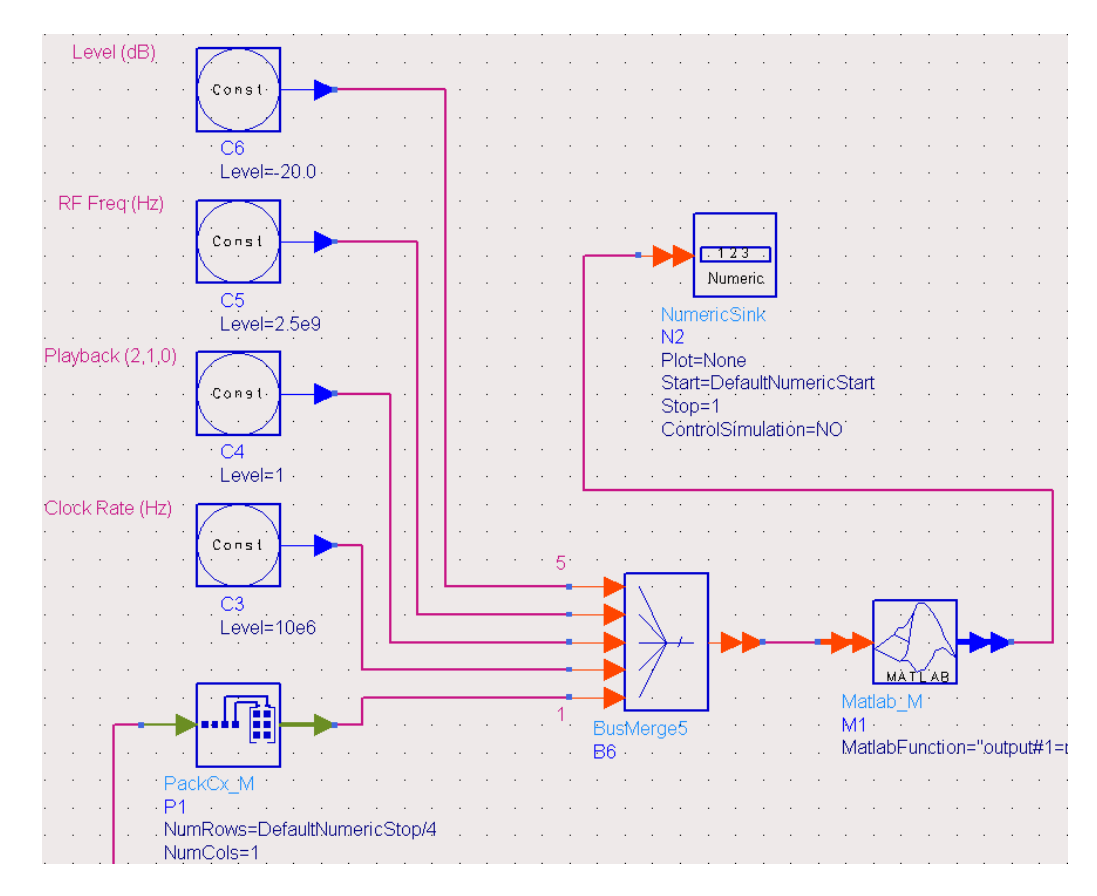

最後に、下図に示すように入力値を BusMerge5 ブロックへ提供する必要があります。このため に Const オブジェクトを使用しても構いません。

また、入力データストリームをベクトルへパックする必要があります。これは、ADSの PackCx\_Mオブジェクトを使って行うことができます。

上記の例では QPSK コード化データを使用しているので、ベクトルの長さは DefaultNumericStop/4 に設定されます(オーバサンプリングは未使用で、DefaultNumericStop は入力ビットの数を設定します)。

下記のリストで、BusMerge ブロックに対する入力パラメータを概説します。

- I/Q データの複素ベクトル
- クロックレート (Hz)
- 計測器のプレイバック・パス(0=なし、1=A、2=B)
- RF 周波数(Hz)
- RF レベル (Hz)

MATLAB スクリプトである rs\_ADS\_IQSink() は、上述のパラメータを使って呼び出されたとき に以下のアクションを実行します。

- VISA ベースの計測器の接続を開く。
- 複素ベクトルを処理し、ローカルの波形ファイルへ変える。
- 波形ファイルをブロック規模で計測器へ転送する。
- 計測器でのプレイバックをスタートさせる。
- RF パラメータをセットする。

• 計測器の接続を閉じる。

デフォルト設定では、関数は National Instruments の VISA インタフェースを使用します。他の インタフェースを使用する場合には、MATLAB コードを変更する必要があります。

## 11 追加情報

- **1GP61** R&S<sup>®</sup>NRP-Z センサに対応した R&S MATLAB<sup>®</sup> ツールキットを説明しています。
- **1MA171** MATLAB<sup>®</sup>によるローデ・シュワルツの計測器の操作方法を説明しています。
- **1EF46** ローデ・シュワルツのスペクトラム/ネットワーク・アナライザを使ってリ モート制御およびデータキャプチャを行うための MATLAB<sup>®</sup>の使い方について 説明しています。
- **1EF51** MATLAB<sup>®</sup> によるシグナル/スペクトラム/ネットワーク・アナライザの操作方 法について説明しています。

**ローデ・シュワルツについて** ローデ・シュワルツ・グループ(本社:ドイツ・ ミュンヘン)は、エレクトロニクス分野に特化 し、電子計測、放送、無線通信の監視・探知お よび高品質な通信システムなどで世界をリード しています。

75 年以上前に創業し、世界 70 カ国以上で販売 と保守・修理を展開している会社です。

**ローデ・シュワルツ・ジャパン株式会社** 本社∕東京オフィス 〒160-0023 東京都新宿区西新宿 7-20-1 住友不動産西新宿ビル 27 階 TEL:03-5925-1288/1287 FAX:03-5925-1290/1285

神奈川オフィス 〒222-0033 神奈川県横浜市港北区新横浜 2-8-12 Attend on Tower 16 階 TEL:045-477-3570 (代) FAX:045-471-7678

大阪オフィス 〒564-0063 大阪府吹田市江坂町 1-23-20 TEK 第 2 ビル 8 階 TEL:06-6310-9651 (代) FAX:06-6330-9651

サービスセンター 〒330-0075 埼玉県さいたま市浦和区針ヶ谷 4-2-11 さくら浦和ビル 4 階 TEL:048-829-8061 FAX:048-822-3156

E-mail: info.rsjp@rohde-schwarz.com http://www.rohde-schwarz.co.jp/

Certified Quality System ISO 9001 DQS REG. NO 1954 QM Certified Environmental System ISO 14001 DQS REG. NO 1954 UM

このアプリケーションノートと付属のプログラムは、ローデ・シュワルツのウェブサイトのダウンロード・エリアに記載されている諸条件に従ってのみ使用することができます。

掲載されている記事・図表などの無断転載を禁 止します。

おことわりなしに掲載内容の一部を変更させて いただくことがあります。あらかじめご了承く ださい。

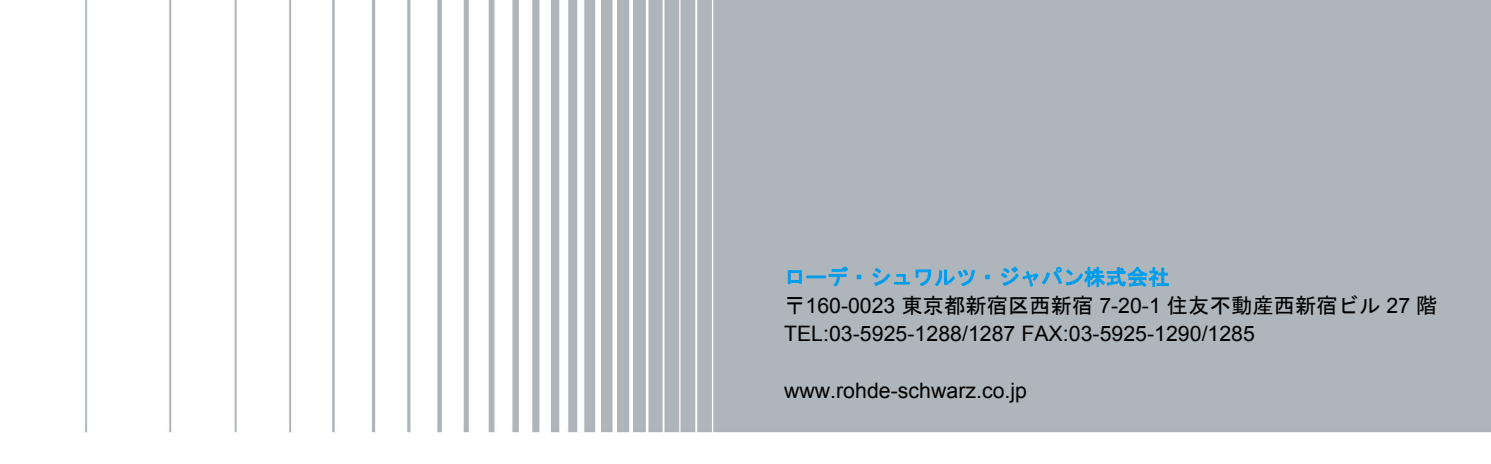